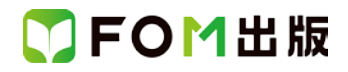

## よくわかる Word 2013 基礎 Windows 10/8.1/7 対応

## Windows 7 用補足資料

「よくわかる Word 2013 基礎」(型番: FPT1519)は、Windows 8.1 または Windows 10 の環境で Word 2013 を学習する場合の操作手順を掲載しています。Windows 7 環境で学習する場合の操作手順の違いについては、次のとおりです。

| 頁    | 章                 | 見出し                 | 学習時の注意事項                                                                           |
|------|-------------------|---------------------|------------------------------------------------------------------------------------|
| P.5  | 本書をご利用いただく<br>前に  | 5 学習環境について          | 「◆画面解像度の設定」を、次の手順に置き換えて操作してく<br>ださい。                                               |
|      |                   |                     | ①《スタート》ボタンをクリックします。                                                                |
|      |                   |                     | ②《コントロールパネル》をクリックします。                                                              |
|      |                   |                     | ③《画面の解像度の調整》をクリックします。                                                              |
|      |                   |                     | (4)《解像度》の《▼》をクリックします。                                                              |
|      |                   |                     | 5) をトラックし、《1024× /68》に設定します。                                                       |
|      |                   |                     | ◎NOR#をクリックします。<br>※確認メッセージが表示される場合は 《恋雨を維持する》を                                     |
|      |                   |                     | べ確認メリビーンがないこれの場合は、《愛愛を確守する》を<br>クリックします。                                           |
| P.6  | 本書をご利用いただく<br>前に  | 8 学習ファイルのダウンロードについて | 「◆ダウンロード」の操作手順①を、次の手順に置き換えて操<br>作してください。                                           |
|      |                   |                     | ①タスクバーの《Internet Explorer》ボタンをクリックします。                                             |
| P.6  | 本書をご利用いただく<br>前に  | 8 学習ファイルのダウンロードについて | 「◆ダウンロード」の操作手順⑦を、次の手順に置き換えて操<br>作してください。                                           |
|      |                   |                     | ⑦《保存》をクリックすると、ダウンロードが開始されます。                                                       |
| P.8  | 本書をご利用いただく<br>前に  | 8 学習ファイルのダウンロードについて | 「◆ダウンロードしたファイルの解凍」の操作手順⑦~⑧を、<br>次の手順に置き換えて操作してください。                                |
|      |                   |                     | ⑦《マイドキュメント》をクリックします。                                                               |
|      |                   |                     | ※《マイドキュメント》が表示されていない場合は、《(ユー<br>ザー名)》をクリックします。                                     |
|      |                   |                     | 8《OK》をクリックします。                                                                     |
| P.8  | 本書をご利用いただく<br>前に  | 8 学習ファイルのダウンロードについて | 「◆ダウンロードしたファイルの解凍」の操作手順⑰を、次の<br>手順に置き換えて操作してください。                                  |
|      |                   |                     | 12ファイルが解凍され、《マイドキュメント》が開かれます。                                                      |
| P.9  | 本書をご利用いただく<br>前に  | 8 学習ファイルのダウンロードについて | 「◆学習ファイルの一覧」にて、学習ファイルの一覧を確認す<br>るには、タスクバーの《エクスプローラー》→《ライブラリ》→《ド<br>キュメント》をクリックします。 |
| P.15 | 第1章<br>Word の基礎知識 | STEP2 Wordを起動する     | 「1 Word の起動」の操作手順①~④を、次の手順に置き換え<br>て操作してください。                                      |
|      |                   |                     | ①《スタート》ボタンをクリックします。                                                                |
|      |                   |                     | ②《すべてのプログラム》をポイントします。                                                              |
|      |                   |                     | ③《Microsoft Office 2013》をクリックします。                                                  |
|      |                   |                     | ④《Word 2013》をクリックします。                                                              |

## ▼FOM出版

| 頁                 | 章                 | 見出し             | 学習時の注意事項                                                                                                    |
|-------------------|-------------------|-----------------|----------------------------------------------------------------------------------------------------|
| P.18              | 第1章<br>Word の基礎知識 | STEP3 文書を開く     | 「1 文書を開く」の操作手順④を、次の手順に置き換えて操作<br>してください。                                                                                                    |
|                   |                   |                 | ④《マイドキュメント》をクリックします。                                                                                                    |
| P.34              | 第2章<br>文字の入力      | STEP1 IME を設定する | 「1 IME」の IME の状態は、言語バーで確認してください。                                                                                                    |
| P.34              | 第2章<br>文字の入力      | STEP1 IME を設定する | Windows 7 でローマ字入力とかな入力を切り替えるには、言語バーの Mana (KANA キーロック状態)を使います。 Mana (KANA キーロック状態)をクリックすると、 Mana (青い文字の状態)と Mana (白い文字の状態)が交互に切り替わります。<br>ローマ字入力のときには、 Mana (白い文字の状態)にします。<br>かな入力のときには、 Mana (青い文字の状態)にします。 |
| P.35              | 第2章<br>文字の入力      | STEP1 IME を設定する | 「STEP UP 初期の設定をかな入力に変更する」の操作手順<br>を、次の手順に置き換えて操作してください。<br>◆言語バーの《ツール》→《プロパティ》→《全般》タブ→《ロー<br>マ字入力/かな入力》の《▼》→《かな入力》                                                                                           |
| P.35              | 第2章<br>文字の入力      | STEP1 IME を設定する | Windows 7 で入力モードを切り替えるには、言語バーの《入力<br>モード》をクリックして表示される一覧から選択します。                                                                                                    |
| P.37              | 第2章<br>文字の入力      | STEP2 文字を入力する   | 「2 英数字の入力」の操作手順①の入力モードは、言語バー<br>で確認してください。                                                                                                    |
| P.38              | 第2章<br>文字の入力      | STEP2 文字を入力する   | 「3 記号の入力」の操作手順①の入力モードは、言語バー<br>で確認してください。                                                                                                    |
| P.40              | 第2章<br>文字の入力      | STEP2 文字を入力する   | 「1 ローマ字入力の場合」の操作手順①の入力モードは、言語バーで確認してください。<br>また、操作手順①の下の※を、次の手順に置き換えて操作してください。<br>※《あ》になっていない場合は、《A》をクリックして、一覧から                                                                                             |
| D 41              | なっき               |                 | 《ひらがな》を選択します。                                                                                                    |
| P.41<br>~<br>P.42 | 文字の入力             | SIEPZ X+EXJIY   | 12 かな入力の場合」の操作手順①の入力モードは、言語<br>バーで確認してください。また、操作手順②~④を、次の手順<br>に置き換えて操作してください。                                                                                                    |
|                   |                   |                 | ②言語バーの <sup>19999</sup> (KANA キーロック状態)をクリックし、 <sup>19999</sup><br>(青い文字の状態)にします。                                                                                                    |
| P.44              | 第2章<br>文字の入力      | STEP2 文字を入力する   | 「1 入力中の文字の削除」の操作手順①の入力モードは、言語バーで確認してください。<br>また、操作手順①の下の2つ目の※を、次の手順に置き換えて操作してください。<br>※言語バーの「「「」(KANA キーロック状態)をクリックし、使用<br>する入力方式に切り続きておきましょう                                                                |
| P.44              | 第2章<br>文字の入力      | STEP2 文字を入力する   | 「1 入力中の文字の削除」の操作手順②の下の※は、<br>Windows7では必要ありません。Windows 7では、入力中に予<br>測候補の一覧は表示されません。                                                                                                    |
| P.45              | 第2章<br>文字の入力      | STEP2 文字を入力する   | 「STEP UP 予測候補」は、Windows 7 には対応していません。                                                                                                    |

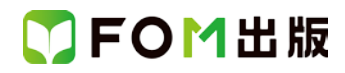

| 頁    | 章            | 見出し              | 学習時の注意事項                                                                                                    |
|------|--------------|------------------|----------------------------------------------------------------------------------------------------|
| P.51 | 第2章<br>文字の入力 | STEP3 文字を変換する    | 「POINT いろいろな文字への変換」の「●住所に変換」の操作を、次の手順に置き換えて操作してください。                                                                                                    |
|      |              |                  | ●住所に変換<br>言語バーの《変換モード》をクリックし、一覧から《人名/地名》<br>を選択すると、郵便番号を入力して、住所に変換できます。<br>※入力した郵便番号によっては、住所に変換できないものも<br>あります。                                                                                                    |
| P.51 | 第2章<br>文字の入力 | STEP3 文字を変換する    | 「POINT いろいろな文字への変換」の「●顔文字に変換」の<br>操作を、次の手順に置き換えて操作してください。                                                                                                    |
|      |              |                  | ●顔文字に変換<br>言語バーの《変換モード》をクリックし、一覧から《話し言葉優<br>先》を選択すると、「かお」という読みで顔文字に変換できま<br>す。                                                                                                    |
| P.57 | 第2章<br>文字の入力 | STEP4 文章を変換する    | 「STEP UP 文節区切りの候補」での文節区切りの異なる候補<br>がある場合、Windows 7 では Windows 8.1 と同様に、変換候補<br>一覧に「0」番が表示されます。「0」を選択すると、文節区切り<br>の異なる候補に切り替えられます。                                                                                                    |
| P.58 | 第2章<br>文字の入力 | STEP5 単語を登録する    | 「1 単語の登録」の操作手順①~④を、次の手順に置き換え<br>て操作してください。                                                                                                    |
|      |              |                  | <ol> <li>①言語バーの《ツール》をクリックします。</li> <li>②《単語/用例の登録》をクリックします。</li> <li>《単語/用例の登録》ダイアログボックスが表示されます。</li> <li>登録する単語の読みを入力します。</li> <li>③《読み》に「た」と入力します。</li> <li>登録する単語を入力します。</li> <li>④《語句》に「卓斗」と入力します。</li> <li>※「たくと」では変換できないので1文字ずつ変換します。</li> </ol> |
| P.59 | 第2章<br>文字の入力 | STEP5 単語を登録する    | 「3 登録した単語の削除」の操作手順①~②を、次の手順に<br>置き換えて操作してください。                                                                                                    |
|      |              |                  | ①言語ハーのパノール》をクリックします。<br>②《辞書ツール》をクリックします。                                                                                                    |
| P.60 | 第2章<br>文字の入力 | STEP5 単語を登録する    | 「STEP UP その他の方法(登録した単語の削除)」の操作手順を、次の手順に置き換えて操作してください。<br>◆《校閲》タブ→《言語》グループの《日本語入力辞書への単                                                                                                    |
| P.61 |              | STEP6 IME の値利む機能 | 語登録》→《辞書ツール》→単語を選択→《削除》     「1 読めたい漢字の入力」の操作手順②~③を 次の手順に                                                                                                    |
| 1.01 | 文字の入力        |                  | でしたがない。<br>置き換えて操作してください。                                                                                                    |
| P 63 |              | STEP6 IME の便利な機能 | ビーロョン・・・・・・・・・・・・・・・・・・・・・・・・・・・・・・・・・・・・                                                                                                    |
|      | 文字の入力        |                  | 対応していません。                                                                                                    |
| P.65 | 第2章<br>文字の入力 | STEP6 IME の便利な機能 | 「POINT 検索プロバイダーを指定して検索する」は、Windows<br>7 は対応していません。                                                                                                    |

## ▼FOM出版

| 頁     | 章                    | 見出し                 | 学習時の注意事項                                                                                                    |
|-------|----------------------|---------------------|----------------------------------------------------------------------------------------------------|
| P.98  | 第3章<br>文書の作成         | STEP9 文書を保存する       | 「1 名前を付けて保存」の操作手順④を、次の手順に置き換<br>えて操作してください。                                                                                                    |
|       |                      |                     | ④《マイドキュメント》をクリックします。                                                                                                    |
| P.184 | 第6章<br>表現力をアップする機能   | STEP3 文書を開く         | 「1 名前を付けて保存」の操作手順④の下の※を、次の手順<br>に置き換えて操作してください。                                                                                                    |
|       |                      |                     | ※《ドキュメント》が表示されていない場合は、《ライブラリ》を<br>ダブルクリックします。                                                                                                    |
| P.210 | 第7章<br>便利な機能         | STEP2 PDF ファイルを操作する | Windows 7 で PDF ファイルを表示するには、インターネット上<br>から「Adobe Acrobat Reader DC」をダウンロードし、インストー<br>ルする必要があります。Adobe Acrobat Reader DC はアドビシ<br>ステムズ社が開発した表示用のアプリで、無償で提供されて<br>います。 |
| P.212 | 第 7 章<br>便利な機能       | STEP2 PDF ファイルを操作する | 「1 PDF ファイルを開く」の操作手順④を、次の手順に置き換<br>えて操作してください。<br>④《マイドキュメント》をクリックします。                                                                                               |
| P.263 | 付録 4<br>Office の基礎知識 | STEP4 ファイルの互換性を確認する | 「STEP UP 拡張子の表示」の操作手順を、次の手順に置き換えて操作してください。                                                                                                    |
|       |                      |                     | ◆《スタート》ボタン→《コントロールパネル》→《デスクトップ<br>のカスタマイズ》→《フォルダーオプション》→《表示》タブ→<br>《登録されている拡張子は表示しない》をオフにする                                                                          |

以上